# 석사학위논문 대체실적 졸업 프로세스

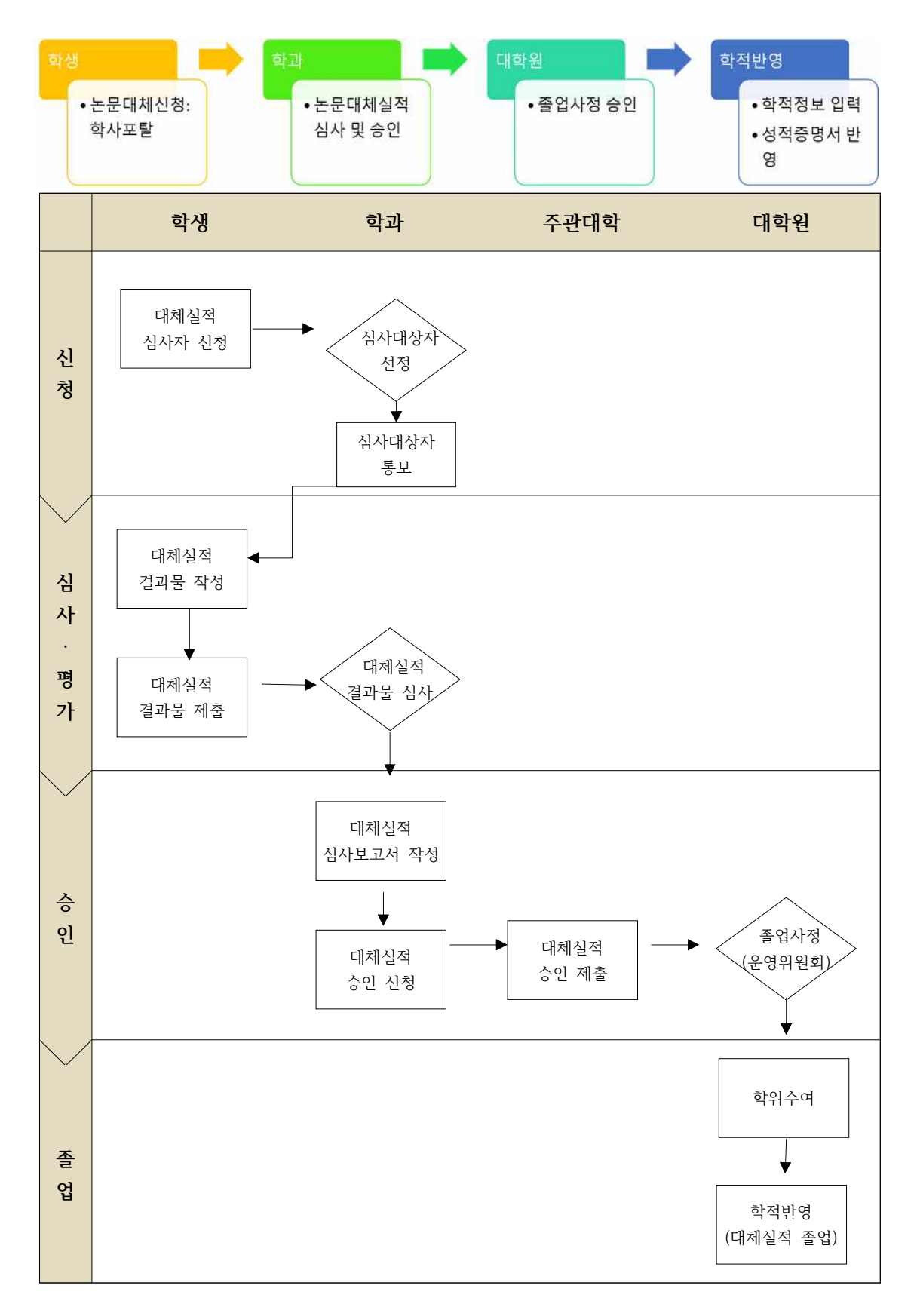

# 석사학위논문 대체실적 심사관련 학사포탈 업무매뉴얼

### ■ 학사포탈 -> 논문심사관리(New) -> 석사학위논문 대체실적

| 구분             | 시행 시기 및 프로세스              |
|----------------|---------------------------|
| 심사대상자 신청(학생)   | 학기초 연구계획서 제출기한내에 심사대상자 신청 |
| 심사대상자 승인(학과)   | 연구계획서 승인기간                |
| 대체실적 결과물제출(학생) | 학과에서 지정한 기간내에 학과로 제출      |
| 대체실적 결과물 심사 및  | 대체실적 심사결과 입력기간 까지         |
| 결과입력(학과)       | 학기내에 학과에서 자율 시행           |

### ■ 석사학위논문 대체실적 대상자 등록

| 구분   | 가능                                               | 불가능                                                              |
|------|--------------------------------------------------|------------------------------------------------------------------|
| 과정   | 석사 또는 통합(중단)과정<br>3학기 이상 이수자<br>(즉 진급학기가 4학기인 자) | - 석사 또는 통합 (중단)<br>과정 3학기 이하 이수자<br>- 석사 학위논문 심사자<br>- 박사 및 통합과정 |
| 등록여부 | 재학생                                              | 휴학생                                                              |
| 자격시험 | 합격자                                              | 미합격자                                                             |
| 시기   | 3학기말                                             | -                                                                |

## I. 석사학위논문 대체실적 대상자 업로드

### I-1.논문심사관리(New) -> 석사학위논문대체실적 -> 대상자업로드 선택

| 🔞 연세대학교                                                                                                    |                                                                                                    | 1월 전시학위논로 18<br>월강적 관리                                                               |                                                                                                    |                                           |
|----------------------------------------------------------------------------------------------------|----------------------------------------------------------------------------------------------------|--------------------------------------------------------------------------------------|----------------------------------------------------------------------------------------------------|-------------------------------------------|
| VOLUT USIVILITY                                                                                                    | • 논문성사관리(MEW) > 석사락위논문 대체람칙                                                                                                    |                                                                                      |                                                                                                    |                                           |
| [언세포달서비스]                                                                                                    |                                                                                                    | - 単いない                                                                               |                                                                                                    |                                           |
| 이 고 과관감                                                                                                    | 여성자 열루도                                                                                                    |                                                                                      | 할아보기                                                                                                    | 13                                        |
| · 감의명가관리<br>· 실적관리<br>· 등록관리<br>· 등록관리<br>· 등<br>· 등록관리<br>· 등<br>· 등록관리<br>· 등<br>· 등록관리<br>· 등<br>· 등록관리<br>· 등<br>· 등록관리<br>· 등<br>· 등록관리<br>· 등<br>· 등록관리<br>· 등<br>· 등<br>· 등<br>· 등<br>· 등<br>· 등<br>· 등<br>· 등<br>· 등<br>· 등 | 1961 Univer<br>전문전 2012 전문전 2012 전문전 2012 전문전<br>전문전 2012 전문전 2012 전문전 2012<br>전문전 2014 전문전 2012 전문전 2012<br>· 전력 데이터 문 3478(ex 건전전, 전전전, 전전전, 제품함)는 YYY | 11월 - 21일 11월 - 21일 11월 - 21일 11월 21일<br>월 수 21월 21월 11월 11월 11월 11월 11월 11월 11월 11월 | (1 전문수요전비원도))<br>11 11 4 지하스인 비위<br>지도고수권적 / 대부<br>14 ~ [A도 시작] 유진<br>1 전문 부부집 미년 집<br>10 전문지 지원, 우리<br>10 전문지 지원, 우리<br>10 전문지 지원, 우리<br>10 전문지 지원, 우리 | (19월 월 19월 19월 19월 19월 19월 19월 19월 19월 19 |

### I-2. 대상자 업로드 양식 다운로드해서 엑셀 97-2003으로 저장

|                | H상자        | 업로드             | 대)<br>심 | 해실적<br>[자 학] | 심사대<br>바승인           | 대체실적<br>과 !   | 텍 심사결<br>입력                          | 석사<br>체       | 학위논문 대<br>실적 관리              |                        | -                                      |                    |                    |                                      |      |          |
|----------------|------------|-----------------|---------|--------------|----------------------|---------------|--------------------------------------|---------------|------------------------------|------------------------|----------------------------------------|--------------------|--------------------|--------------------------------------|------|----------|
| •              | 논문심        | 사관리             | (NEW)   | ) > 석시       | ·학위논                 | 문 대체실         | 전                                    |               | [양식 다운로9                     | ≡] <mark>≥</mark>      | [코드값 (                                 | 다운로드]              | *                  | [전체명단 (                              | 가운로드 | ] 💌      |
|                |            |                 |         |              |                      |               | 심사대상자 신청                             |               |                              | 심사대성                   | 자 학과승인                                 |                    | CH                 | 체실적 결과물 심시                           | F.   |          |
| 소속기관코드<br>(필수) | 학번<br>(필수) | 성명<br>(팔수)<br>* | 학과명     | 신청학기         | 대체실적<br>심사대상자<br>신정일 | 대체실적<br>필수요건1 | 대체실적<br>필수요건1 세부<br>(과옥명/학정 기재)<br>× | 대체실적<br>필수요건; | 대체실적<br>필수요건2세부<br>(세부실적 기재) | 대체실적<br>심사대상자<br>학과승인일 | 대체실적<br>심사대상자<br>학과승인<br>(0:미승인, 1:승인) | 대체실적<br>결과물<br>제출일 | 대체실적<br>결과물<br>심사일 | 대체실적<br>결과물<br>심사결과<br>(0:불합격, 1:합격) | 비고   | 지도교수교번   |
| A              | 20183****  | 김연세             |         | 202002       | 20200107             | A1            | 1. ** 관리 (3학점)<br>2. ** 계론 (3학점)     | B2            | ** 학율지 계재                    | 20200107               | 1                                      | 20200107           | 20200107           | 31                                   |      | 1000**11 |
| 1              |            |                 |         | 1            |                      | 2             |                                      | 3             | )                            |                        |                                        |                    |                    |                                      |      |          |

## ① 소속기관 코드 : "A"로 입력(필수)

### ② 대체실적 필수요건1 코드값 : "A1"으로 입력

| 코드값 | 필수요건1                             |
|-----|-----------------------------------|
| A1  | 최소 전공6학점 교과목 추가 이수 및 총 평량평균 3.0이상 |

#### ③ 대체실적 필수요건2 코드값 분류에 따라 입력

| 코드값 | 필수요건2                     |
|-----|---------------------------|
| B1  | 연구보고서,프로젝트보고서 등 연구 관련 성과물 |
| B2  | 국내외 학술지 게재, 학술대회 발표 등     |
| B3  | 기타(입상, 등단, 연주회, 특허, 발명 등) |
| B4  | 프로그램노트 & 연주회              |

# I-3. 대상자 업로드 🖄

| (상사 법호드 (표례실학 신<br>신자 박과종 | 사내 대표실력 전사권 서사력위논문 대<br>인 과 입력 표상적 관리 | 002 |
|---------------------------|---------------------------------------|-----|
|                           |                                       |     |
| 5분성사관리(NEW) > 역사학         | 위논문 대체실적                              | 8   |
| 2 문삶사관리(NEW) > 역사회        | 위논은 대체실적                              |     |

### I-4. 대상자 업로드 자료 다운로드 ≥ : 업로드 내역을 다운받아 확인 가능

| 대상자 업로드     | 대체실적 심사대<br>상자 학과승인 | 대체실적 심사결<br>과 입력 | 석사학위논문 대<br>체실적 관리 | _            | ND E.         |
|-------------|---------------------|------------------|--------------------|--------------|---------------|
| ● 논문심 사관리(№ | IEW) > 석사학위논        | 문 대체실적           | [양식 다문로드] 🕙        | [코드값 다운로드] 💌 | [전체명단 다운로드] 🞽 |

## II. 석사학위논문 대체실적 심사대상자 학과승인

### Ⅱ-1. 논문심사관리(New) -> 석사학위논문대체실적 -> 심사대상자 학과승인 클릭

| 영 연세대학교<br>VONSEI UNIVERSITY                                                                                                    | वाक्ष         | 다 멉로드 네제상<br>상자          | 적 상사대 대체실<br>학과승인 과 | 적 심사경 석사)<br>입력 체 | 학위논문 대<br>실직 관리 |               |                     |     |
|----------------------------------------------------------------------------------------------------|---------------|--------------------------|---------------------|-------------------|-----------------|---------------|---------------------|-----|
| 면세포탈서비스]<br>- 학객관리<br>- 학객관리<br>- 수강관리                                                                                                    | • 논문<br>기관 [일 | 심 사관리(NEW) > :<br>반대학원 💽 | 석사학위논문 대체<br>학과 -   | 실적<br>전체선택        |                 |               | · 구분 _ 송인 ▼         | 20  |
| 3 강의평가관리<br>4 성직관리<br>5 등록관리<br>3 참학관리<br>후 북학관리<br>후 북학관리<br>5 문문관리<br>5 논문심사관리(NEW)                                                                                          | 순빈<br>1       | 학 과<br>국어국문학과            | 확 번<br>2019321001   | 성 명<br>양지현        | 과 점<br>석사       | 신청학기<br>20202 | 심사신청일<br>2020.11.20 | 미승인 |
| <ul> <li>장학관리</li> <li>후복학관리</li> <li>학위가문관리</li> <li>논문십사관리(NEW)</li> <li>일정관리</li> <li>연구관리</li> <li>실사관리</li> <li>실사관리</li> <li>실사관리</li> <li>실사비관리</li> <li>보고서</li> </ul> |               |                          |                     |                   |                 |               |                     |     |

- 기관 : 일반대학원 선택 -> 학과선택 -> 구분(승인, 미승인) 선택 후 🞑

### 표-2. 승인 대상 선택 후 ① 승인에 체크 -> ② 저장 🛃

| 대상            | 자 멉로드 【 내제실<br>상자       | 적 심사대 《대제질적<br>학과승인 과 | 김 심사걸 (식사학<br>입력 ) 체실 | [위논문 데<br>[적 관리 |       |            |                |
|---------------|-------------------------|-----------------------|-----------------------|-----------------|-------|------------|----------------|
| • 논문<br>I관 [일 | ໄ심 사관리(NEW) > 4<br>반대학원 | 역사학위논문 대체실            | 실 <b>적</b><br>전체선택    |                 | ~     | 구분 승인 🔽    | ()<br>()<br>() |
|               | ±17 15                  | 학번                    | 성명                    | 과정              | 신청학기  | 심사신청일      | 마승인            |
| 순번            | 7 11                    |                       |                       |                 |       |            |                |
| 순번<br>1       | 국머국문학과                  | 2019321001            | 양지현                   | 석사              | 20202 | 2020.11.20 |                |

## Ⅲ. 석사학위논문 대체실적 심사결과 입력

Ⅲ-1. 논문심사관리(New) -> 석사학위논문대체실적 -> 대체실적 심사결과 입력

| 영 연세대학교<br>YON SEI UNIVERSITY                         |   | 06   | 1자 인로드 (대체<br>상) | [실적 심사대<br>자 학과승인 | 대체실적 심/<br>과 입력 | 사실 석사학위논등<br>체실적 관(            | 2 CDI<br>21                       |          |            |             |
|-------------------------------------------------------|---|------|------------------|-------------------|-----------------|--------------------------------|-----------------------------------|----------|------------|-------------|
| 이 비 표 단 서비 스 1                                        | • | • 논( | 문십 사관리(NEW)      | > 석사학위논등          | 문 대체실적          |                                |                                   |          |            |             |
| 은 제 또 될 거 아 드 ]<br>학적관리<br>고 계계과                      |   | 기판   | 일반대학원            | ~                 | \$1D)           | -전체선택-                         |                                   | ~        |            |             |
| 표파관리<br>수강관리<br>강의평가관리                                |   | 운빈   | 학 과              | 학번                | 성명              | 요건1                            | 요건2                               | 신청<br>학기 | 실사일        | 심사결과        |
| 성적관리<br>등록관리<br>장학관리                                  |   | 1    | 국어국문학과           | 2018312017        | YA-PING XU      | 최소 전공 6학점 이<br>상 교과목 추가 이<br>수 | 연구보고서, 프로젝<br>트보고서 등 연구관<br>련 성과물 | 20202    | 2020.09.08 | <u>한격</u> 🗸 |
| □ 휴복학관리<br>□ 학위가문관리<br>□ 논문십사관리(NEW)<br>□ 돈문십사관리(NEW) |   | 2    | 국어국문학과           | 2019321001        | 양지현             | 최소 전공 6학점 미<br>상 교과목 추가 이<br>수 | 연구보고서, 프로젝<br>트보고서 등 연구관<br>편 성과물 | 20202    | 2020.11.22 |             |

- 기관 : 일반대학원 선택 -> 학과선택 선택 후 🞑

Ⅲ-2. ① 심사결과(합격, 불합격) 선택 후 -> ② 저장 🛃

| 포탈서비스]<br>(적관리                 | • 논t | 로십 사관리(NEW)<br>일반대학원 | > 역사학위논(   | 로 대체실식<br>학과 | -전체선택                          |                                   | 2        |            |                    |
|--------------------------------|------|----------------------|------------|--------------|--------------------------------|-----------------------------------|----------|------------|--------------------|
| 1과관리<br>- 강관리<br>: 의평가관리       | 순번   | 않 과                  | 학민         | 성명           | 요건1                            | 요건2                               | 신청<br>학기 | 심사일        | 심사결과               |
| 3적관리<br>5록관리<br>3학관리           | t    | 국어국문학과               | 2018312017 | YA-PING XU   | 최소 전공 6학점 미<br>상 교과목 추가 미<br>수 | 연구보고서, 프로젝<br>트보고서 등 연구관<br>련 성과물 | 20202    | 2020.09.08 | <u>합격 [ &gt;</u> ] |
| (복학관리<br>(위기문관리<br>:문심사관리(NEW) | 2    | 국어국문학과               | 2019321001 | 양지현          | 최소 전공 6학첩 이<br>상 교과목 추가 이<br>수 | 연구보고서, 프로젝<br>트보고서 등 연구관<br>련 성과물 | 20202    | 2020.11.22 | V                  |

## IV. 석사학위논문 대체실적 관리

IV-1. 논문심사관리(New) -> 석사학위논문대체실적 -> 석사학위논문대체실적 관리

| 영 연세대학교             | 대상자 압로드    | 대체성적 십시대 대체실<br>상자 학과승인 과 | 핵 심사결<br>입력 개실 | 위논문 대<br>적 관리 |         |     |
|---------------------|------------|---------------------------|----------------|---------------|---------|-----|
| !세포탈서비스]<br>- 한정과리  | • 논문심사관리(N | EW) > 석사학위논문 대체:          | 삼적             |               |         | 0.0 |
| 교과관리                | Ta Cu      | 56 [1]                    | - 10 M         | 125-          |         |     |
| ) 수경관리<br>기억 편의 편의  |            | 상명                        |                |               |         |     |
| ) 성직왕가관리<br>  성직관리  | 학명         | 성명                        |                | 0121          |         |     |
| ) 등록관리<br>자하과의      | \$171      | 과정                        |                | 재학살태          | 학적변용일   |     |
| ) 후복학관리<br>  학위가문관리 | 01수학접      | 수강신청학점                    |                | 외국어사험합격일      | 통합시험합격일 |     |
| 논문심사관리(NEW)         |            |                           |                |               |         |     |
| - 연구관리              | 세부1 0 세부2  | 0. (세부실적은 1500            | 자 미하로 써루세요)    |               |         |     |
| 🗀 심사관리              | 신청학기       |                           | 심사신상일          |               | 학과승인일   |     |
|                     | 대체실적 제출일   |                           | 심사일            |               | 심사결과 선택 | ~   |
| 🦰 석사학위논문 대체실        | 담당교수 교변    |                           | 담당교수명          |               |         |     |

- 기관 : 일반대학원 선택 -> 학과선택 -> 학번 또는 성명 입력 후 엔터

### Ⅳ-2. 대체실적 관련 ② 세부사항 수정

- 대체실적 제출일, 심사일, 심사결과, 담당교수, 필수요건 1,2(세부사항)

| 학적관리            | 기관            | 일반대학원 | ×          | 27.25    | -전체선력-   | ×            |         | 2    |
|-----------------|---------------|-------|------------|----------|----------|--------------|---------|------|
| 교과관리<br>수강관리    | 114.64        |       | 성명         |          |          |              |         |      |
| 감의평가관리<br>성정과리  | 학명            |       | 성명         |          | 0174     |              |         |      |
| 등록관리            | 8/21          |       | 29.53      |          | TRATATOR |              | 19.01   |      |
| 장학관리<br>중 문화과리  |               |       |            |          |          | PC-CC        | 2 45 M  |      |
| 유속역관리<br>학위가운관리 | 01수학경         |       | 수강신청학점     |          | 지옥어시험합격실 | 1.0          | BUNGU러일 |      |
| 논문심사관리(NEW)     |               |       |            |          |          |              |         |      |
| - 일정관리          | 821.0         | 相関2 の | (세물실전은 150 |          | 10.01    |              |         |      |
| 심사관리            | ICIBIAIA      |       |            | ALL LAD  | ALC: NO  | 6171-0-9191  |         |      |
| 심사비관리           | CREATER THREE | HE I  | 100        | Alast    |          | AT A STORE   | 1.1174  | 1000 |
|                 |               |       | -          | CICIC)   | 0.01     | CO / H EL MI | 1       | 1.   |
| 졸업관리(대학원)       | L BERT        | -     |            | 20 20 10 |          |              |         |      |
| 대학원입시관리         | 9171          |       |            |          |          |              |         |      |
| 막역<br>강의평가      | 필수요건1         | - 선택  |            | ~        | 0        |              |         |      |
| 강의평가결과          |               |       |            |          | (2)      |              |         | -    |
| 송도기숙사           |               |       |            |          | e        |              |         |      |
|                 | 세부실적1         |       |            |          |          |              |         |      |
|                 |               |       |            |          |          |              |         | ~    |
|                 |               |       |            |          |          |              |         |      |
|                 | 필수요건2         | 선덕    |            | ~        |          |              |         |      |
|                 |               |       |            |          |          |              |         |      |

## Ⅳ-3. 대체실적 결과물 ③ 파일 업로드 🛛 🔊

| 그 수 같 안전                              |                  |                | Autoritation (Second |             |                    |          |            |         |          |
|---------------------------------------|------------------|----------------|----------------------|-------------|--------------------|----------|------------|---------|----------|
|                                       | - meters/        | 0.0            | 172                  |             |                    |          |            |         |          |
| 실적관리                                  | 1212             |                | 11 CE 12             |             |                    | #27F     |            |         |          |
| 그 좀 찍 같은!                             | 0121             |                | 23 23                |             |                    | AR TATEM | 00000      | 9 88 92 |          |
| · 특성학관리<br>· 학원기운관리<br>· 학원기운관리(NEW)  | 01-0-9723        |                | 수강산장학점               |             |                    | 외국어사회환격및 |            | 문학시험학교장 |          |
| - 음 일접관리                              | 相举1:0            | 세부2:0          | (세부실적은 150           | M 51610 174 | COLLEGE IN COLLEGE |          |            |         |          |
| - 😑 쉽사람립                              | 신 62 92 21       |                |                      | GI ATC      | 1012               |          | ******     |         |          |
| 물 물고서                                 | においなないのない        | 6              |                      | 44.8        | 3922               |          | ALA F32 AH |         | <b>W</b> |
| · · · · · · · · · · · · · · · · · · · | 8824429          |                |                      | 51157.2     | 2-9-22             |          |            |         |          |
| ISTEN LORDER I                        | 91.22            |                |                      |             |                    |          |            |         |          |
| 1 51 51 50 21                         | 월수요건1            | 선택             |                      | ~           |                    |          |            |         |          |
| ) 감의떨가결과<br>] 송도기속사                   | ALC 107 GL 117 X |                |                      |             |                    |          |            |         |          |
|                                       | <b>聖今年212</b>    | [ Ciasi        | . 13                 | -           |                    |          |            |         |          |
|                                       |                  |                |                      |             |                    |          |            |         | ~        |
|                                       | AIL46-382-5122   |                |                      |             |                    |          |            |         |          |
|                                       |                  |                |                      |             |                    |          |            |         | ~        |
|                                       |                  |                |                      |             |                    |          |            |         |          |
|                                       | 33712 123 3      | IST (TICH SMB) |                      |             |                    |          | 찾아보기       |         |          |
|                                       |                  |                |                      |             |                    |          |            |         |          |
|                                       | •                |                |                      |             |                    |          |            |         |          |